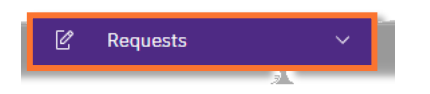

2b

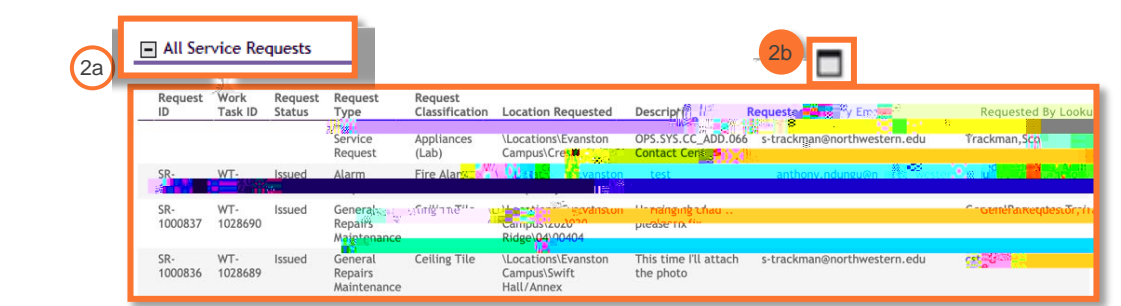

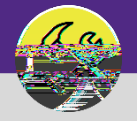

OPERATIONS & MAINTENANCE

## SUPERVISOR SEARCH ALL SERVICE REQUESTS

## DIRECTIONS:

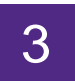

From the maximized All Service Requests section:

Utilize the sorting and search features to locate a Service Request.

| Ardri to Bookmarks |               |        |                                                   |                                |                |         |
|--------------------|---------------|--------|---------------------------------------------------|--------------------------------|----------------|---------|
| 3a                 | esS 1 ceo dif |        | у — Палана се се се се се се се се се се се се се | <sup>–</sup> लक्ष्याकेईत्वरावण | wequesc i ype_ |         |
|                    |               | od=101 |                                                   | .0t-i                          | we we low      | wo.defe |
|                    |               |        |                                                   |                                |                |         |
|                    |               |        |                                                   |                                |                |         |
|                    |               |        |                                                   |                                |                |         |

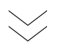

Click on any column header label to toggle sort order (ascending and descending).

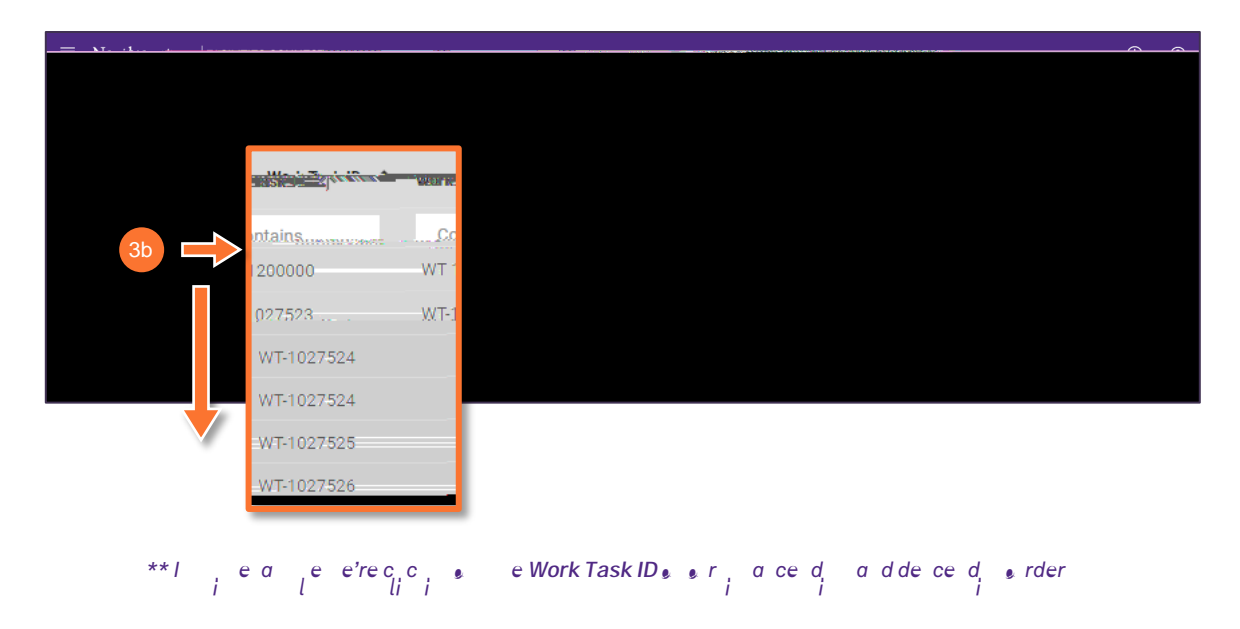

## d INFORMATION

The list's default sort setting is in descending order (i.e. newest first). Clicking on the column header changes sorting to ascending order (i.e. oldest first). Clicking the column header a second time returns to the default setting.

## d TIP & TRICKS

If you are looking for a WT that you or your Technicians submitted, you can use the Requestor Name column to search for a specific name.